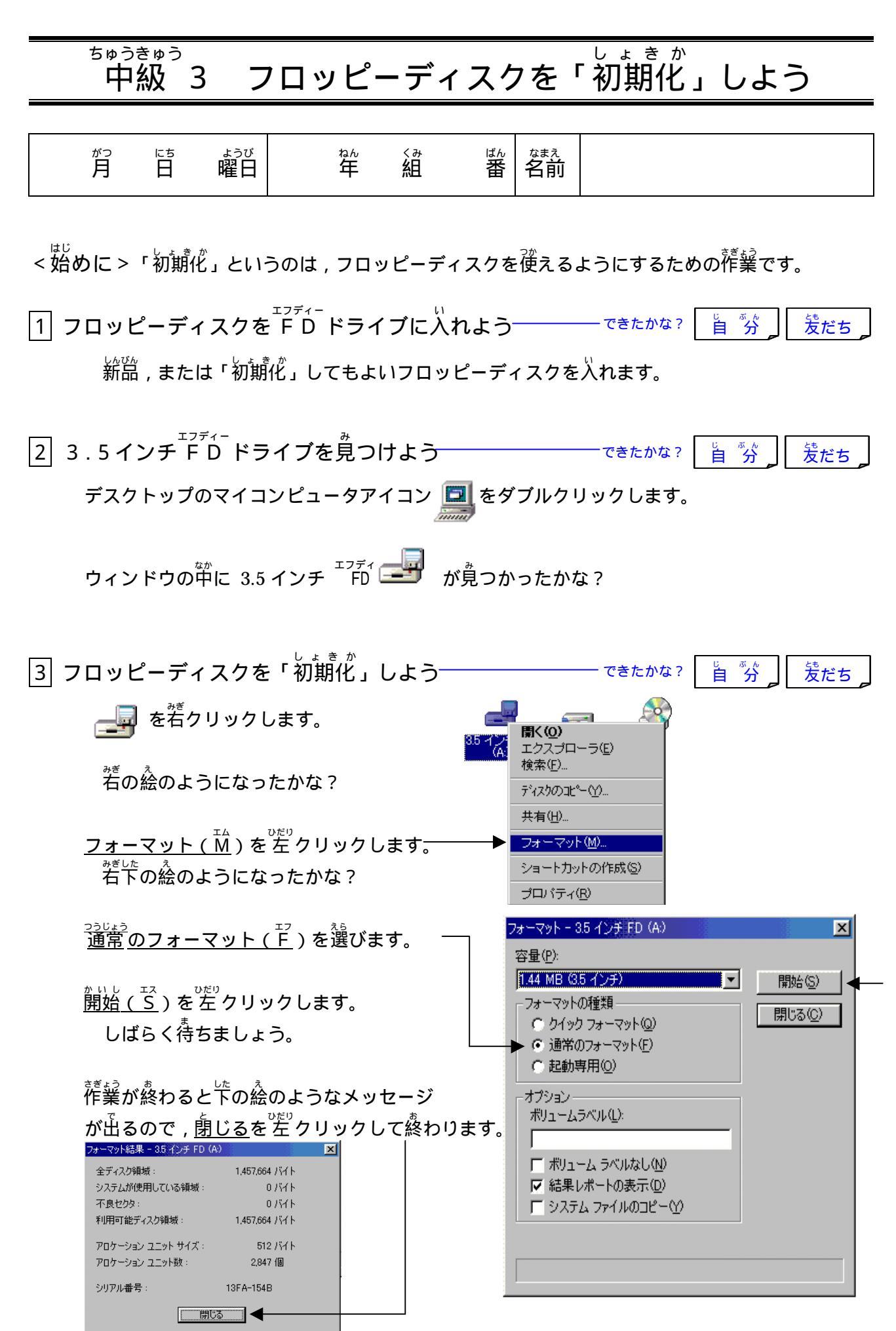

## 「初期化」のかくにん

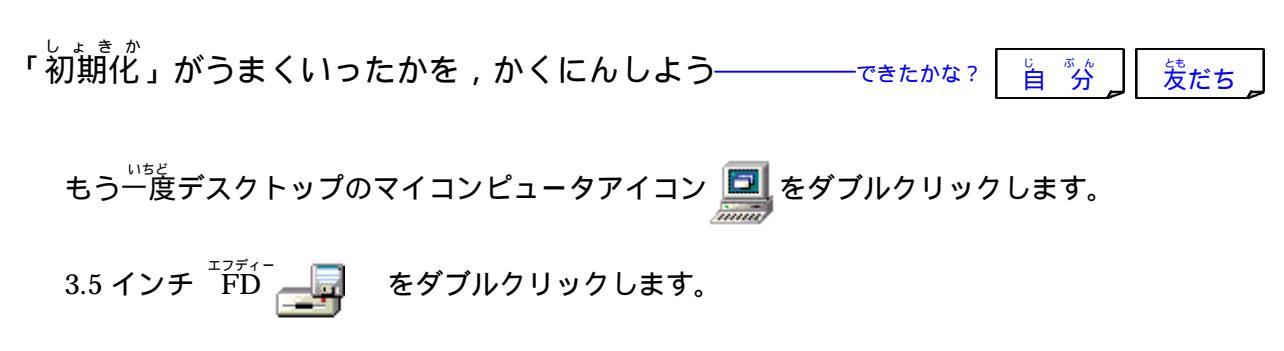

下の絵のようなウィンドウが開けばだいじょうぶです!

| D (A)                  |                                           |                                                                         |                                                                                 |                                                                                    |                                       |                                                                                |                                                                                                  |                                                                         | ×                                                                                                    |
|------------------------|-------------------------------------------|-------------------------------------------------------------------------|---------------------------------------------------------------------------------|------------------------------------------------------------------------------------|---------------------------------------|--------------------------------------------------------------------------------|--------------------------------------------------------------------------------------------------|-------------------------------------------------------------------------|----------------------------------------------------------------------------------------------------|
| 編集(E)                  | 表示Ѹ                                       | 移動(G)                                                                   | お気に入り(A) ヘルプ(H)                                                                 |                                                                                    |                                       |                                                                                |                                                                                                  |                                                                         | <b>1</b>                                                                                                    |
| → 、<br>進む              | 1<br>1<br>1                               | く<br>大の車の                                                               |                                                                                 | い<br>いですけ                                                                          | い)<br>元に戻す                            | ×削除                                                                            | 10パティ                                                                                            | 田表示                                                                     | •                                                                                                    |
|                        |                                           |                                                                         |                                                                                 |                                                                                    |                                       |                                                                                |                                                                                                  |                                                                         | -                                                                                                    |
| ノチ FE<br>Rtable States | <b>)</b><br>Ø                             |                                                                         |                                                                                 |                                                                                    |                                       |                                                                                |                                                                                                  |                                                                         |                                                                                                    |
|                        |                                           |                                                                         | 0/11                                                                            |                                                                                    | 171                                   | コンピュータ                                                                         |                                                                                                  |                                                                         |                                                                                                    |
|                        | D (A)<br>編集(E)<br>通るA¥<br>ンチ F[<br>択すると、そ | D (A)<br>編集(E) 表示(M)<br>通道: 上へ<br>記述: 上へ<br>ジーンチ FD<br>訳すると、その<br>されます。 | D (A)<br>編集(E)表示(M)移動(G)<br>通路<br>上人<br>切り取り<br>日本<br>レチ FD<br>訳すると、その<br>されます。 | D (A)<br>編集(E) 表示(V) 移動(Q) お気に7<br>通 上へ 切り取り 記<br>A 4<br>ンチ FD<br>訳すると、その<br>されます。 | D (A)<br>編集(E) 表示(M) 移動(Q) お気に入り(A) へ | D (A) 編集(2) 表示(2) 移動(2) お気に入り(2) ヘルブ(12)   通 1 1   通 1 1   通 1 1   通 1 1   2 A | 0 (A) 編集(2) 表示(2) 移動(2) お気に入り(4) ヘルブ(14)   通 1 1   通 1 1   通 1 1   通 1 1   2 1 1   2 1 1   3 1 1 | 0 (A) 編集(2) 表示(2) 移動(2) お気に入り(A) ヘルブ(H)   通 1 1   通 1 1   通 1 1   3 A 4 | 0 (A) 「「「」」」 「」」」 「」」 「」」」 「」」」 「」」」 「」」」 「」」」 「」」」 「」」」 「」」」 「」」」 「」」」 「」」」 「」」」 「」」」 「」」」 「」」」 「」」」 「」」」 「」」」 「」」」 「」」」 「」」」 「」」」 「」」」 「」」 」」 」」 「」」」 「」」 < |